## **Recovery User Guide**

How to log in and find a patient

- 1. Click on the Badger icon
- 2. Enter network username and password
- 3. Search for patient using NHS number. Double click in the patient to load th

## How to complete documentation

Using the 'enter new note' feature search for below notes to complete documentation or find notes already started in Full Notes

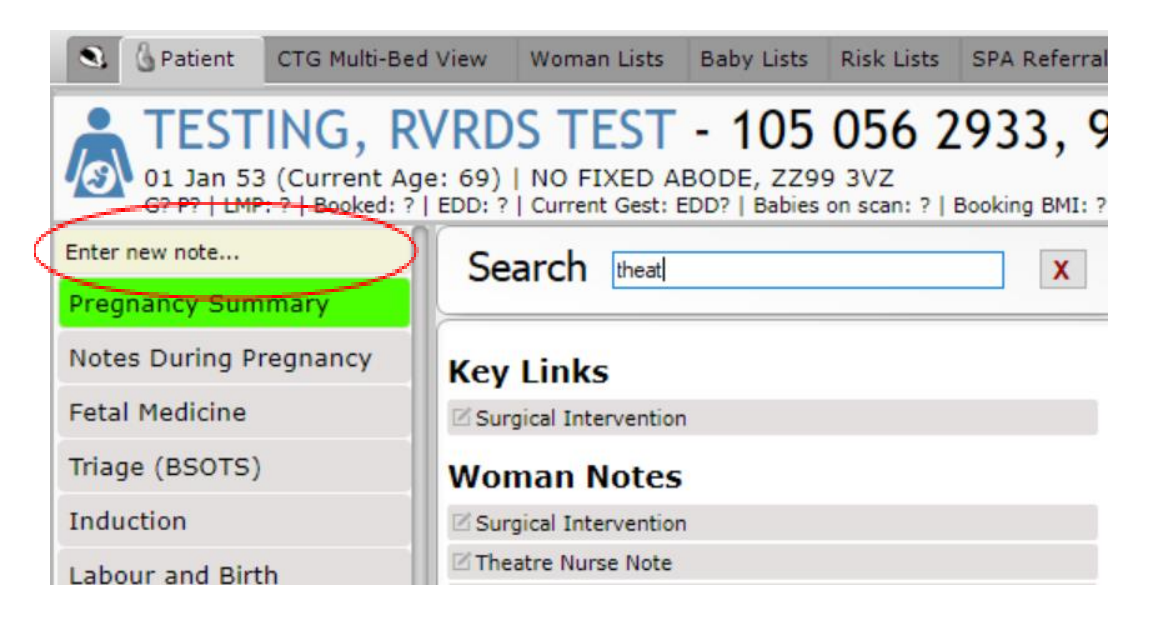

- Pre-operative Checklist
- Theatre Nurse Note
- Observations
- Fluid Outputs
- IV and Oral intake
- Clinical note
- Theatre Transfer Checklist

### **Pre-op Checklist**

Go to full notes and locate the pre-op checklist that may have been started in Antenatal clinic. If not in full notes use enter new note to start a new one.

### Complete check C

| Pre-Operative Checklist                                                                                                    |                                                                                                    |
|----------------------------------------------------------------------------------------------------|----------------------------------------------------------------------------------------------------|
| ZZZTESTING, BADGER 5 (NHS: 93           02 Feb 81 (Age at Birth: 41)   FREEMAN HOSPITAL, FREEMA           104 Fib 11 (Baby 1 DOB: 05 Oct 22 at 14:07 (14+5/40)   No           NHS Confidential: Patient Identifiable Data | <b>37 374 8408   Hospital Number: 9165194</b><br>IN ROAD, HIGH HEATON, NEWCASTLE UPON TYNE, NE7 7DN<br>. of Bables: 1   Booking BMI: ?   Blood Group: B +   Hb at 14+5: 131g/L |
| Check C - Pre-Anaesthetic Checklist                                                                                                    | ^                                                                                                    |
| Last food at                                                                                                    | at                                                                                                    |
| Last drink at                                                                                                    | ▼ at                                                                                                    |
| Patient confirms identity and procedure/s being undertaken                                                                                                    | Yes                                                                                                    |
| Communication Problems                                                                                                    | Yes No                                                                                                    |
| Wristband in situ and correct                                                                                                    | Yes                                                                                                    |
| NHS number checked                                                                                                    | Ves Ves                                                                                                    |
| Consent signed correctly                                                                                                    | Ves Ves                                                                                                    |
| Confirm Group and Save Sent                                                                                                    | Yes No                                                                                                    |
| Medical notes/XRays/Investigations available                                                                                                    | Yes                                                                                                    |
| Teeth checked (Any loose/false teeth, caps or crowns)                                                                                                    | Yes                                                                                                    |
| Prosthesis/contact lenses/glasses in situ/Hearing aid                                                                                                    | Yes None                                                                                                    |
| Jewellery removed/covered                                                                                                    | Yes No N/A                                                                                                    |
| Piercing (give location)                                                                                                    |                                                                                                    |
|                                                                                                    |                                                                                                    |
| Pre-shaved / to be shaved in theatre                                                                                                    | Yes No N/A                                                                                                    |
|                                                                                                    | Record Allergies/Adverse Reactions                                                                                                    |

## **Theatre Nurse Note**

Go to full notes and locate the theatre nurse note that may have been started by the scrub nurses. If not in full notes use enter new note to start a new one

| dmin Data                     |                         |
|-------------------------------|-------------------------|
| Date and Time                 | 28 Nov 22 at 20:02 EDD? |
| Completed By                  |                         |
|                               | Suse current user       |
| tart Of Procedure             |                         |
| Patient Transfer              | <b>•</b>                |
| Birth Partner(s) in Theatre   | <b></b>                 |
| Birth Partner present for     |                         |
| quipment Used                 |                         |
| IV fluid warming              | Yes No                  |
| Warming                       | <b>•</b>                |
| Intermittent Calf Compression | Yes No                  |
| IV Infusion Devices           | Yes No                  |
| Diathermy                     | Yes No                  |
| Cell Salvage                  | Yes No                  |
| Other Equipment               |                         |

#### Observations

Search for observations. When note opens, change type of observations to recovery

## Complete as required

| ZZZTESTING, BADGER 5 (                                                                     | NHS: 937 374 8408   Hospital Number: 9165194                                                                                                    |
|--------------------------------------------------------------------------------------------|----------------------------------------------------------------------------------------------------|
| 02 Feb 81 (Age at Birth: 41)   FREEMAN HOSP<br>G1 P0+1   Baby 1 DOB: 05 Oct 22 at 14:07 (1 | ITAL, FREEMAN ROAD, HIGH HEATON, NEWCASTLE UPON TYNE, NE7 7DN<br>4+5/40)  No. of Babies: 1   Booking BMI: ?   Blood Group: B+   Hb at 14+5: 131g/ |
| NHS Confidential: Patient Identifiable Data                                                |                                                                                                    |
| Admin Data                                                                                 |                                                                                                    |
| Date and Time Observations Performed                                                       | 29 Nov 22 Tat 14:50 Postnatal 7Weeks, 6Days                                                                                                    |
| Consent Obtained                                                                           | Yes No N/A                                                                                                    |
| Location                                                                                   |                                                                                                    |
| Completed by                                                                               |                                                                                                    |
| Midwife's Team                                                                             |                                                                                                    |
| Type of Observations                                                                       |                                                                                                    |
| Data/time antered Recovery                                                                 |                                                                                                    |
| Date/time entered Recovery                                                                 | at at                                                                                                    |
| Recovered by                                                                               |                                                                                                    |
|                                                                                            | Se current user                                                                                                    |
| General                                                                                    |                                                                                                    |
| /ital Signs                                                                                |                                                                                                    |
| Temperature                                                                                | degrees centigrade                                                                                                    |
| Pulse                                                                                      | beats per minute                                                                                                    |
| Blood Pressure: Systolic                                                                   |                                                                                                    |
| Blood Pressure: Diastolic                                                                  | mmHa                                                                                                    |

# Fluid balance

Search for fluid outputs and/or IV and oral intake to update fluid balance

| Fluid Outputs                                                                                                    |                                                                                                    |
|----------------------------------------------------------------------------------------------------|----------------------------------------------------------------------------------------------------|
| ZZZTESTING, BADGER 5 (NHS: 937 3)<br>02 Feb 81 (Age at Birth: 41)   FREEMAN HOSPITAL, FREEMAN ROA<br>01 P0+1   Baby 1 DOB: 05 Oct 22 at 14:07 (14+5/40)   No. of Ba<br>NHS Confidential: Patient Identifiable Data | 74 8408   Hospital Number: 91651944)<br>AD, HIGH HEATON, NEWCASTLE UPON TYNE, NE7 7DN<br>bies: 1   Booking BMI: ?   Blood Group: B+   Hb at 14+5: 131g/L   PN 7wks, |
| Date                                                                                                    | and Time 29 Nov 22 💌 at 14:53 Postnatal 7Weeks, 6Days                                                                                                    |
| Тур                                                                                                    | pe of fluid                                                                                                    |
| Additio                                                                                                    | onal Notes                                                                                                    |
| "                                                                                                    |                                                                                                    |
| Fluids Intake                                                                                                    |                                                                                                    |
| Confidential: Patient Identifiable Data                                                                                                    | S: 937 374 8408   Hospital Number:<br>FREEMAN ROAD, HIGH HEATON, NEWCASTLE UPON TYNE, NE<br>10)   No. of Babies: 1   Booking BMI: ?   Blood Group: B +   Hb a       |
| Date and Time                                                                                                    | 29 Nov 22 💌 at 14:54 Postnatal 7Weeks, 6Days                                                                                                    |
| Total Intake Goal Today                                                                                                    | 30mls/kg/24hrs                                                                                                    |
| Intake                                                                                                    |                                                                                                    |
| Consent Obtained                                                                                                    | Yes No                                                                                                    |
| Patient Details Verified                                                                                                    | Yes No                                                                                                    |
| I Inores                                                                                                    |                                                                                                    |

#### **Clinical Note**

Search for clinical note to enter any other information into the record. For example summary of recovery before handover

| Clinical Note (Woman) |       |                                                                                                    |                                                                                                    |                      |
|-----------------------|-------|----------------------------------------------------------------------------------------------------|----------------------------------------------------------------------------------------------------|----------------------|
|                       | 6     | ZZZTESTING<br>02 Feb 81 (Age at Birth<br>G1P0+1   Baby 1 DOB<br>Care: Hospital<br>NHS Confidential: Patie | , BADGER 5 (NHS: 937 374 8408   Hospital Numb<br>1: 41)   FREEMAN HOSPITAL, FREEMAN ROAD, HIGH HEATON, NEWCASTLE UPON TYN<br>3: 05 Oct 22 at 14:07 (14+5/40)   No. of Babies: 1   Booking BMI: ?   Blood Group: B+<br>ent Identifiable Data                                                                                                    | ) <b>ei</b><br>NE, I |
| ſ                     | -Clin | ical Note                                                                                                 |                                                                                                    | ^                    |
|                       |       | Date and Time                                                                                             | 29 Nov 22 💌 at 14:55 Postnatal 7Weeks, 6Days                                                                                                    |                      |
|                       |       | Completed By                                                                                              |                                                                                                    |                      |
|                       |       |                                                                                                    | Superative States States State |                      |
|                       |       | Type of User                                                                                              |                                                                                                    |                      |
|                       |       | Type of Clinical Note                                                                                     |                                                                                                    |                      |
|                       |       | Notes and Care Plan                                                                                       |                                                                                                    |                      |

# **Theatre Transfer Checklist**

Search for theatre transfer checklist to complete as handover from recovery back to delivery suite

| Theatre Transfer Checklist                                                                                                    |                                                                  |  |  |  |
|----------------------------------------------------------------------------------------------------|------------------------------------------------------------------|--|--|--|
| ZZZTESTING, BADGER 5 (NHS: 937 374 8408   Hospital Number:<br>91651944) 02 Feb 81 (Age at Birth: 41)   FREEMAN HOSPITAL, FREEMAN ROAD, HIGH HEATON, NEWCASTLE UPON TYNE, NE7 7DN<br>G1P0+1   Baby 1 DOB: 05 Oct 22 at 14:07 (14+5/40)   No. of Babies: 1   Booking BMI: ?   Blood Group: B+   Hb at 14+5:<br>13g/L   PN 7Wks, 6d   Current Care: Hospital<br>NHS Confidential: Patient Identifiable Data |                                                                  |  |  |  |
| Theatre Transfer Checklist                                                                                                    |                                                                  |  |  |  |
| Date and Time Recorded                                                                                                    | 29 Nov 22 at 14:56 Postnatal 7weeks, 6days                       |  |  |  |
| Type of Transfer                                                                                                    | Theatre to Recovery 🖌 Recovery to Ward                           |  |  |  |
| Patient ID Confirmed<br>ID Label Checked and Allergy Status Checked<br>Name of Procedure and EBL Recorded<br>Anaesthetic Given<br>IV Cannula Checked<br>IV Cannula Removed or Flushed<br>IV Infusions in Progress<br>Special Instructions and Care Plans Noted<br>Confirm Pack/Drain Removed Prior to<br>Ukingan Cathedre in Situ                                                                        | Yes<br>Yes<br>Yes<br>Yes<br>Yes<br>Fluids Syntocion Other<br>Yes |  |  |  |
| Drug Prescribing and Administration up to<br>date (Discontinue Labour Drugs)                                                                                                    | Yes                                                              |  |  |  |
| Anaesthetist<br>Midwife Receiving Care                                                                                                    | Use current user                                                 |  |  |  |